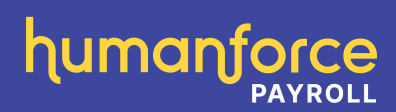

# Humanforce Payroll

**EOFY Processing Steps** 

# **Table of Contents**

| Introduction                                                               | 3    |
|----------------------------------------------------------------------------|------|
| Section 1 - STP                                                            | 3    |
| 1.1 - FBT Exempt Employer                                                  | 3    |
| 1.2 – STP Declarer                                                         | 4    |
| 1.3 - Reportable FBT values                                                | 6    |
| 1.4 – Amending Itemised Allowances incorrectly set up                      | . 11 |
| 1.5 - Processing your final Scheduled Run / Adding in a Special Run        | . 11 |
| 1.6 - DMS Last Super Run                                                   | 14   |
| 1.7 – STP Reconciliation                                                   | 15   |
| 1.8 - Update Event                                                         | 18   |
| 1.9 - Employee Share Scheme Statement (if applicable to your organisation) | 22   |
| 1.10 – Foreign Employment Income                                           | 32   |
| 1.11 – STP Final Event                                                     | 35   |
| 1.12 – Generate YTD STP Reconciliation                                     | 36   |
| 1.13 – Linking Employee Numbers                                            | 37   |
| 1.14 – Ceased Payroll Final Event                                          | 43   |
| 1.15 - Year End Checklist Error! Bookmark not define                       | ed.  |

# Introduction

Most of the routines relating to Year End processing have been automated so that once you finalise the last pay run of the year, there is nothing more to be done.

# Section 1 - STP

The data that gets sent to the ATO via a Pay Event each process is employees' Year-To Date figures. This has removed a few of the processes that were previously needed to be done by a Payroll Department at Year End. The major change to the process is no longer needing to produce a Payment Summary or lodge an empdupe file.

Below are the steps to follow:

- 1. FBT Exempt Employer
- 2. STP Declarer
- 3. Reportable FBT values
- 4. Reviewing and amending Itemised Allowances
- 5. Processing your final Scheduled Run / Adding in a Special Run
- 6. DMS last Super Run
- 7. STP Reconciliation
- 8. Update Event to regenerate an Income Statement
- 9. Employee Share Scheme Statement (if applicable to your organisation)
- 10. Foreign Employment Income
- 11. STP Final Event
- 12. Generate YTD STP Reconciliation
- 13. Year End Checklist

# 1.1 - FBT Exempt Employer

For **FBT Exempt Employer**, the Pay Event will record the information *'is the employer exempt from FBT under section 57A of the FBTAA 1986?'* where you will need to indicate either Yes or No. You would select YES if you were eligible for exemption from FBT. Otherwise select NO.

Note: Most employers will be selecting No.

An easy way to determine if you would select YES for being Exempt:

- Registered public benevolent institutions
- Public hospitals and certain not-for profit hospitals
- Public ambulance services
- Registered health promotion charities

Rebatable employers, where you would select NO:

- Registered charities
- Non-government public educational institutions
- Sporting clubs and associations
- Art, literature and music associations
- Community service clubs
- Employer associations
- Trade Unions

A Normal Employer, your answer would be No.

If you are exempt, you will need to flag this. Go to menu item 'Payroll Maintenance' and the Payroll Settings tab. In the 'Other Section' you will see the question 'Is employer exempt from FBT under section 57A of FBTAA 1986?' If you are exempt, then tick this box and click UPDATE.

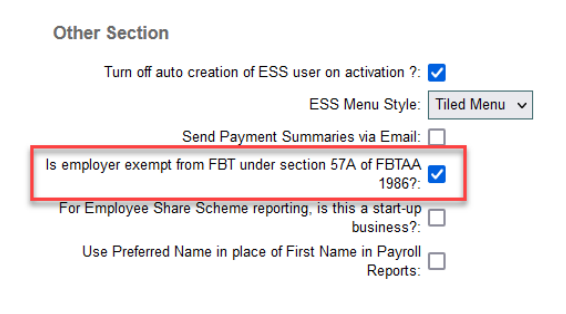

Please double check this setting BEFORE you run your Final Event.

### 1.2 - STP Declarer

For STP reporting the ATO have advised that there must be a "Reporting Party Declarer" listed on each Pay Event that is submitted. The "Reporting Party Declarer" is declaring that the information that has been submitted to the ATO is true and correct. The declarer may be within your business and in most instances, it will be the same person as the 'Tax Signatory' as shown in the Customer Business Record. However, they might not be paid via Humanforce Payroll. If they are not an employee, you will need to set this person up via Contact Maintenance first.

| Edit Customer Business Record       |                       | 🗴 هر |
|-------------------------------------|-----------------------|------|
|                                     |                       |      |
| Country:                            | Australia 🗸           |      |
| Business Number:                    | 1000000000            |      |
| Business Name:                      | Christine's Cup Cakes |      |
| Trading Name:                       |                       |      |
| Branch Number:                      | 002                   | _    |
| Tax Signatory:                      | Christine Bottomley   | ]    |
| PAYG EFT Code:                      | 1000000001324         | -    |
| PAYG Withholding Days:              | 0                     |      |
| Is Regional Payroll Tax Applicable: |                       |      |
|                                     |                       |      |
| Update Delete Cancel                |                       |      |
|                                     |                       |      |
|                                     |                       |      |

Go to menu item 'Customer Stakeholder' and select 'STP Declarer'.

| List of Customer Stakeholder (15 Records) | M 📢 Page 2 of 2 🕨 M 10 🗸 | ९ + 🖩 |
|-------------------------------------------|--------------------------|-------|
| Stakeholder                               |                          |       |
| Payroll Manager                           |                          |       |
| Service Desk ( Supplier )                 |                          |       |
| Share Scheme Signatory                    |                          |       |
| STP Declarer                              |                          |       |
| Timesheet Authoriser                      |                          |       |

You will then be able to view who has been set up as the STP Declarer.

| Edit Customer Stakeh    | older                      |             |                 |                            | 🗴 🔍   |
|-------------------------|----------------------------|-------------|-----------------|----------------------------|-------|
|                         | Stakeholder: ST            | P Declarer  |                 |                            |       |
| Update Canc             | el                         |             |                 |                            |       |
| Customer Stakeholder Id | entity                     |             |                 |                            |       |
| List of Customer S      | Stakeholder Identity (1 Re | ords)       | M M Page 1 of 1 | ▶ ► 10 V                   | ९ + 🖩 |
| Identity Type           | Payroll                    | Full Name   |                 | Work Email                 |       |
| Person                  |                            | Mark Hopper |                 | mark@payrollmetrics.com.au |       |
|                         |                            |             |                 |                            |       |

# 1.3 - Reportable FBT values

You are required to include Reportable FBT amounts on Income Statements when certain criteria are met. These amounts relate to the FBT year of April – March and would be provided to you by the Finance Department of your organisation.

Amounts are held in the Employee Maintenance screen, 'FY Data' tab.

FBT Figures can be added to both Active and Terminated employees. You do not need to reactive an employee to add in the FBT figures.

Click on the current Financial Year End in grid to edit.

| Edit Employee                                        |                                         |                                                   | × |
|------------------------------------------------------|-----------------------------------------|---------------------------------------------------|---|
| Payroll: Weekly Payroll<br>Christine Carbunkle (524) |                                         |                                                   |   |
| Info Personal Employment                             | Pay Tax Org/Cost Pay D                  | istribution Leave Emergency FY Data Misc/Reminder |   |
| List of Financial Years (6 R                         | Records)                                | ₩ •• Page 1 of 1 → ₩ 10 •                         | < |
| Financial Year End                                   | Include in STP Event (if<br>applicable) | YTD FBT Grossed Up Foreign Income                 |   |
| 2024                                                 | ~                                       | 0.00                                              |   |
| 2023                                                 | ✓                                       | 5,400.00                                          |   |
| 2022                                                 | ~                                       | 0.00                                              |   |
| 2021                                                 | ~                                       | 0.00                                              |   |
| 2020                                                 | ✓                                       | 0.00                                              |   |
| 2019                                                 | ✓                                       | 0.00                                              |   |
|                                                      |                                         |                                                   |   |

In the pop up box you can enter the FBT amount in the 'YTD FBT Grossed Up' field and click UPDATE.

| Edit Employee                                                                  |       |                      | 🗙 ۵٫        |
|--------------------------------------------------------------------------------|-------|----------------------|-------------|
| YTD FBT Grossed Up:<br>JPDA Gross Payment:                                     | 0.00  |                      |             |
| JPDA FARGW:<br>JPDA Foreign Tax Paid:<br>Include in STP Event (if applicable): | 0.00  |                      |             |
| Update                                                                         |       |                      |             |
| S Foreign Employment (No Record)                                               | 14 44 | Page 1 of 1 🕨 🕨 10 🗸 | ९ + ⊞       |
| Country                                                                        | Gross | PAYGW                | Foreign Tax |

You are now returned to the grid view displaying your entry. This amount will now be shown on the employees Income Statement.

| Edit Employee                                        |                                         |                            |                         | 3    |
|------------------------------------------------------|-----------------------------------------|----------------------------|-------------------------|------|
| Payroll: Weekly Payroll<br>Christine Carbunkle (524) |                                         |                            |                         |      |
| Info Personal Employment                             | Pay Tax Org/Cost Pay D                  | istribution Leave Emergenc | y FY Data Misc/Reminder |      |
| List of Financial Years (6 F                         | Records)                                | M M Page 1 of              | 1 🕨 🕅 10 🗸              | <. ■ |
| Financial Year End                                   | Include in STP Event (if<br>applicable) | YTD FBT Grossed Up         | Foreign Income          |      |
| 2024                                                 | ✓                                       | 4,523.16                   |                         |      |
| 2023                                                 | ✓                                       | 5,400.00                   |                         |      |
| 2022                                                 | ✓                                       | 0.00                       |                         |      |
| 2021                                                 | ✓                                       | 0.00                       |                         |      |
| 2020                                                 | ✓                                       | 0.00                       |                         |      |
| 2019                                                 | ✓                                       | 0.00                       |                         |      |

There is an upload facility available for FBT figures rather than having to enter them manually via Employee Maintenance. The menu item is called YTD FBT Upload. If you cannot see this menu item, you may need to add it via the menu item 'Menu Construction' and update any 'Role Definitions' as required.

The upload format is as below (the three columns needed need to be exactly as shown below), Employee Number, Financial Year and FBT Grossed Up. The file must be in CSV format to upload.

| А               | В              | C              |
|-----------------|----------------|----------------|
|                 |                |                |
| Employee Number | Financial Year | FBT Grossed Up |
| 1001            | 2016           | 7542.32        |
| 9876            | 2016           | 5552.31        |
| 1005            | 2016           | 4962.1         |
|                 |                |                |

To upload from the menu item 'YTD FBT Upload', simply click on the 'Choose File' box and navigate to where you have saved the file on your computer.

| YTD FBT Upload |                          |  |
|----------------|--------------------------|--|
| Filename:      | Browse No file selected. |  |
|                | Validate                 |  |

When you have selected your file, simply click VALIDATE. The software will check to ensure the data is in the correct format to upload.

| YTD FBT Upload |                      |
|----------------|----------------------|
| Filename: Bro  | rowse) fbtupload.csv |
|                | Validate             |

If there are no issues, you will receive the below message. Simply click CLOSE. If there are any errors, they will be displayed on the screen. The file will need to be fixed and then you will need to return to the YTD FBT Upload menu, reselect the file and press VALIDATE again.

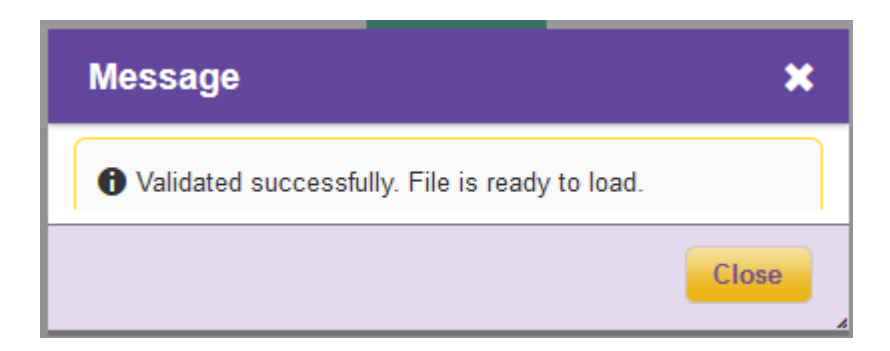

#### Then click LOAD.

| YTD FBT Upload |                             |
|----------------|-----------------------------|
| File           | arme: Browse) fbtupload.csv |
|                | Load                        |

When successful the below message will be displayed. Click CLOSE. FBT figures have now been loaded to the Employee Maintenance.

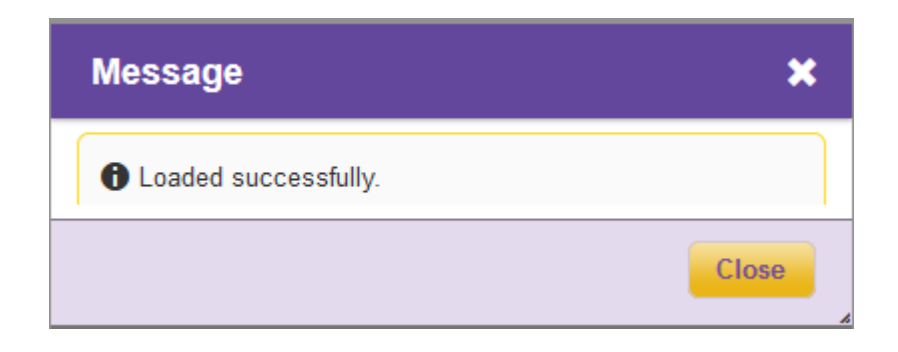

In the Payment Summary tab at Employee Maintenance, figure is now uploaded.

| Edit Employee                                    |                                         |                                                  |     |
|--------------------------------------------------|-----------------------------------------|--------------------------------------------------|-----|
| Payroll: Weekly Payroll<br>Bobby Brilliant (863) |                                         |                                                  |     |
| Info Personal Employment                         | Pay Tax Org/Cost Pay Di                 | stribution Leave Emergency FY Data Misc/Reminder |     |
| List of Financial Years (11 F                    | Records)                                | 4 4   Page 1 of 2   ▶ ▶ 10 •                     | ० 🖩 |
| Financial Year End                               | Include in STP Event (if<br>applicable) | YTD FBT Grossed Up Foreign Income                |     |
| 2024                                             | •                                       | 0.00                                             |     |
| 2023                                             | *                                       | 4,500.00                                         |     |
| 2022                                             | *                                       | 0.00                                             |     |
| 2021                                             | ✓                                       | 0.00                                             |     |
| 2020                                             | ✓                                       | 0.00                                             |     |
| 2019                                             | ✓                                       | 0.00                                             |     |
| 2018                                             | ✓                                       | 0.00                                             |     |
| 2017                                             | *                                       | 0.00                                             |     |
| 2016                                             | *                                       | 0.00                                             |     |
| 2015                                             | *                                       | 0.00                                             |     |

You could utilise Merlin to create an Ad Hoc Report to check all the entries that have been uploaded to an employee. Below is an example of the fields you could pick up in Merlin to extract this data to review.

| Design Adhoc Report        |                |                            |                |      |               |    | × |
|----------------------------|----------------|----------------------------|----------------|------|---------------|----|---|
| Report Name : FBT Figures  |                |                            |                |      |               |    |   |
| Identifier                 | Prompt         | Туре                       | As             | Туре | Default Value | 00 |   |
| Add                        |                |                            |                |      |               |    |   |
| Lontact                    | List Of Fields | 00                         | List Of Groups |      | 00            |    |   |
| ► Emp MTD                  | 🗄 🗄 🕸 🕸 🖡 F    | Payroll.Payroll Name       | ] 📥            |      |               |    |   |
| 🝷 Emp YTD                  | 🗄 🗄 🗘 🛊 E      | Employee.Employee Number   |                |      |               |    |   |
|                            | 🗄 🗄 🗘 🕇 🗄      | Employee.First Name        | ] 📥            |      |               |    |   |
| Financial Year             | 🚺 🗄 🗘 🛊 🗄      | Employee.Last Name         |                |      |               |    |   |
| Print ETP Indicator        | 🗄 🗄 🗘 🛊 E      | Emp YTD.Financial Year     |                |      |               |    |   |
| Print Psum Indicator       | 🗄 🗄 🗘 🛊 🛙      | Emp YTD.YTD FBT Grossed Up | ון             |      |               |    |   |
| YTD FBT Grossed Up         | •              | ≜ <del>,</del> × ⊫         |                |      |               |    |   |
| Number Of Period           | -              |                            | -              |      |               |    |   |
| Foreign Employment Gross   |                |                            |                |      |               |    |   |
| Foreign Employment         |                |                            |                |      |               |    |   |
| Enreign Employment Tax     |                |                            |                |      |               |    |   |
| UDPA Gross                 |                |                            |                |      |               |    |   |
| JDPA PAYGW                 |                |                            |                |      |               |    |   |
| JDPA Foreign Tax           |                |                            |                |      |               |    |   |
|                            |                |                            |                |      |               |    |   |
| ► Emp YTD Item             |                |                            |                |      |               |    |   |
|                            |                |                            |                |      |               |    |   |
| Filter Operator Identifier | Operand        | Operator                   | Operand        |      |               |    |   |
| Add                        |                |                            |                |      |               |    |   |

# 1.4 – Amending Itemised Allowances incorrectly set up

Go to menu item 'Customer Pay Element', select your Allowance and go through to the last tab. Simply change the Pay Element Itemised Allowance indicator and click Save.

If you are still in a Special Run or have not run the last Scheduled Run of the year, then you do not need to do anything further as when the Final Pay Event is sent this will be updated for any employees affected.

If you have already rolled over into the next Financial Year, then you will need to do an Update Event, covered in topic 1.7.

# 1.5 - Processing your final Scheduled Run / Adding in a Special Run

Warning!! Please ensure you setup an extra process if one is required. If you are unsure, set one up anyway and if not needed you can quickly process an empty 'dry' pay run.

Once the last run has been processed that is it, there is no opportunity to add in an additional run.

# THIS IS VERY IMPORTANT!!

We recommend you setup a final Special run for the 29<sup>th</sup> June even if you don't think it's required.

When you process your final Scheduled Run and you select 'Request to Authorise' the payroll system will prompt you with one of two messages depending on the pay frequency.

For a **<u>Fortnightly/Weekly</u>** payroll you will get the below message. This is allowing you to add in a **<u>Special Run</u>** before you finalise the last scheduled run of the year for any potential changes that still need to be processed.

If you require a Special Run, simply click **YES** and then go to Payroll > Payroll Calendar and click **ADD RUN**. Add in your Special Run. Then you can go back to Payroll > Pay Control and 'Request to Authorise'. If you select **NO**, there is no further opportunity to process any transactions as part of the current financial year. You can always add in the Special Run, just in case, and run it as a blank run if no adjustments are required.

The system will not automatically add in the Special Run, you will need to do this via the Payroll Calendar.

| Message                                                                                                    | ×  |
|----------------------------------------------------------------------------------------------------|----|
| This is the last scheduled process for the financial<br>year. Do you wish to create a Special Run now? If<br>yes, you will need to go to your Payroll Calendar and<br>manually add in the Special Run | •  |
| yes                                                                                                    | no |

For a <u>Monthly</u> Payroll, the below message will appear. If you select **YES**, then the system will **automatically add in the Special Run** for you. If you select **NO**, there is no further opportunity to process any transactions as part of the current financial year.

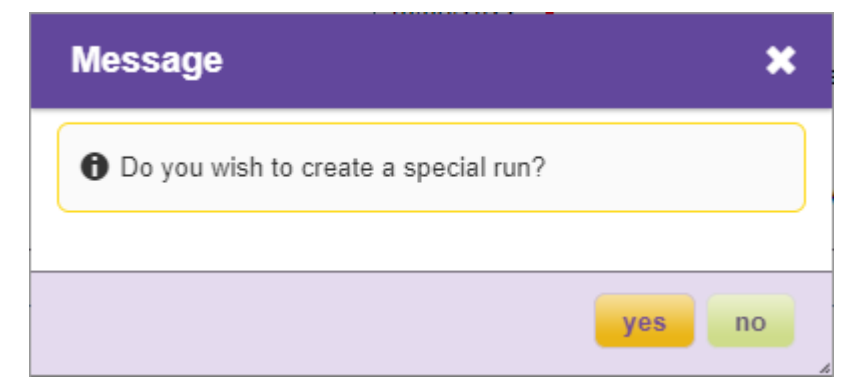

These messages allow you the opportunity to create another pay process prior to closing off the Financial Year if any adjustments are required. This may be particularly useful for Monthly and some Fortnightly payrolls where some length of time exists between the scheduled final pay day and June 30<sup>th</sup>.

**Note:** You can add a Special Run in before you run the last Scheduled Run, if you know that you may require one. You do not need to wait to press 'Request to Authorise' button in the last Scheduled Run to add in the Special Run. This can be added via the Payroll Calendar at any time.

When you are in your last Scheduled or Special Run for the Financial Year there will be an additional pop-up message advising you that the Authorisation of the current run you are in will then advance you to the next Financial Year. This gives you one last opportunity to add in a Special Run if required. If you are happy this is the last run, simply click **YES** to proceed. Otherwise click **NO** and you will then need to go to the Payroll Calendar to add in an additional Special Run.

# THIS WILL BE YOUR LAST CHANCE TO SET UP A SPECIAL RUN. ONCE THE PAYROLL HAS BEEN ROLLED OVER TO THE NEXT FINANCIAL YEAR IT IS TOO LATE TO ADD IN ANY ADDITIONAL PAYMENTS!

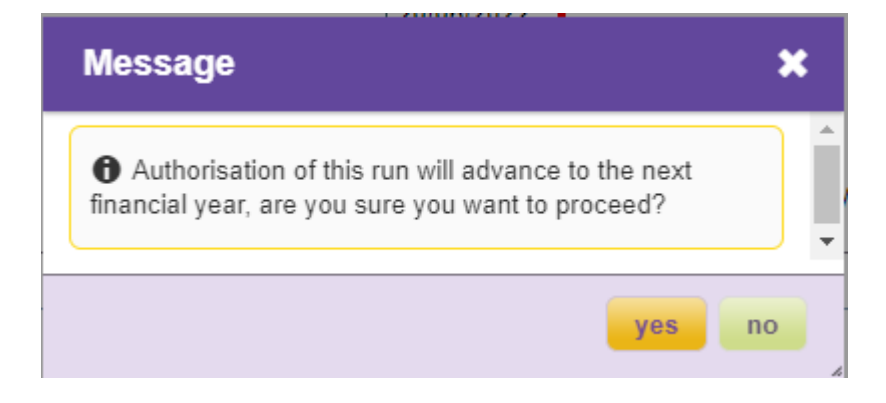

**Note:** If you plan on setting up multiple Special Runs the dates of the Special Run need to be AFTER the last Scheduled Process Date.

Please double check that your last run of June is flagged as Month End Run.

# 1.6 - DMS Last Super Run

#### If using the DMS service, Click Super.

Depending on your previous habits, the remitting of Superannuation to the funds for June payroll processing needs to be carefully considered. This is especially true in relation to the ATO capping of Salary Sacrifice and SGC payments under the Concessional Contributions Cap limits.

If in the past you remit June's Super in July and it forms part of your employee's Super Contributions for the following financial year, you just need to run month end as usual and use your Clicksuper portal to ensure a pre-set release that occurs in the following month. It should be business as usual.

**But what if you need to send your Super prior to the end of June?** Super Contributions are normally collected on the month end run and by the time that happens the money may not reach the super fund till July!!!

Simply click the **'DMS Release'** box in the **'Pay Control'** screen and all deductions for the current month will be collated and sent to Click Super. This should ensure a majority of Super Contributions reach the funds prior to the June 30<sup>th</sup> cut-off. You must still monitor and use the Clicksuper portal and manually release the funds if you usually use a fixed day for release that might push the payments back to July.

You can use this feature at any time during the year to remit payments early, but it was specifically designed to allow for Super to reach its destination for those employers who traditionally have paid super to the funds by the June 30 deadline.

Of course, when you process month end with some adjustments, it is likely these will not reach the funds by June 30<sup>th</sup> but by using the early release feature a vast majority of payments will have been sent prior to the end of June.

This feature could also be used for a weekly payroll where say the first three weeks are sent to Clicksuper to make the June 30 deadline, but the final week goes as normal at month end process and those contributions would then form part of July's contributions.

| Pay | Control                                                                                                    |
|-----|----------------------------------------------------------------------------------------------------|
|     | Payroll: Monthly Payroll - Active 🗸                                                                                                    |
|     | Payroll Name: Monthly Payroll<br>Payroll Status: Active                                                                                                    |
|     | Run Type       Scheduled       Pay Process Number: 202213.0         Period End Date       3006/2022       Cut Off Time: 09.00         Cut Off Date       1006/2022       Cut Off Time: 09.00         Process Date       1006/2022       Override EFT Release Date: 15/06/2022         EFT Release Date       14/06/2022       PAYG Released Date: 15/06/2022         Pay Date       55/06/2022       Applied To Month: June         DMS Release       Is Month End |
| u   | pdate Calculate Pay Audit                                                                                                    |

Depending on your Pay Frequency you may receive the below message in June. This message is asking you if you want to make the current process a 'DMS run'. This will allow you to send the super calculated earlier than the month end run. This message will only appear in June as you may want the super to hit the employee's super fund before 30 June.

If you want the super to be sent early, then click Yes. The software will create an additional super file to be sent (either SAFF File or Click Super File). If you do not wish to send super earlier than the Month End run, simply click No.

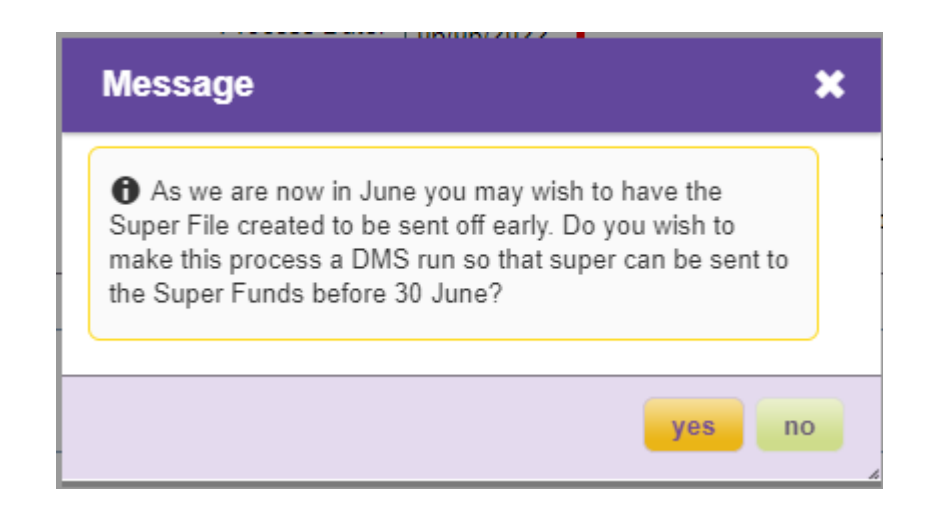

# 1.7 - STP Reconciliation

Once you have run your last process for the 2023 Financial Year, in that RMS folder will be the STP Reconciliation Report (This report is available for every process). This report can be used to view what has been sent to the ATO as the Final figures for the Financial Year. If any changes need to be made, they will need to be done via an Update Event, covered in 1.8.

#### FY Data tab

When a financial year has been rolled over, any change to an employee's YTD earnings will result in a STP Update Event in accordance with the ATO's standards and requirements for categories of payments.

Changes to Pay Elements, YTD figure updates via upload, or even FBT figures entered into the employee masterfile can all trigger the STP Update Event. It has historically been challenging to identify who changed an employee's FY earnings and when the adjustment was made. A new update has been done that will not only enable an audit of this but will also provide users the ability to start an Update Event when necessary. With this update, a new checkbox has been added to an employee's master file under the FY Data tab.

In the FY Data tab, you will note the 'Include in STP Event (if applicable)' has been added. This will have either a tick, if an Update Event is pending, or a cross if not pending:

| Edit Employee                               |                                      |                                                    | × |
|---------------------------------------------|--------------------------------------|----------------------------------------------------|---|
| Payroll: Weekly Test<br>Paula Metrics (PM5) |                                      |                                                    |   |
| Info Personal Employment F                  | Pay Tax Org/Cost Pay D               | Distribution Leave Emergency FY Data Misc/Reminder |   |
| List of Financial Years (2 Re               | ecords)                              | M 📢 Page 1 of 1 🕨 M 10 🗸                           | < |
| Financial Year End                          | Include in STP Event (if applicable) | YTD FBT Grossed Up Foreign Income                  |   |
| 2023                                        | ×                                    | 0.00                                               |   |
| 2022                                        | *                                    | 0.00                                               |   |
|                                             |                                      |                                                    |   |

Drilling down into the year record will reveal a checkbox that is the driving force behind this.

| Edit Employee                                                                                           | ×           |                   |             |
|----------------------------------------------------------------------------------------------------|-------------|-------------------|-------------|
| Payroli: Weekly Test<br>Paula Metrics (PM5)                                                             | pay<br>:om. | ro<br>.a Victoria | 109<br>Test |
| Info Personal Employment Pay Tax Org/Cost Pay Distribution Leave Emergency <b>FY Data</b> Misc/Reminder | pay<br>com. | ro<br>.a Victoria | 684<br>Test |
| C List of Financial                                                                                     |             |                   | ,⊚ 🗙        |
| Financial Year End YTD FBT Grossed Up: 0.00                                                             |             |                   |             |
| 2023 JPDA Gross Payment 0.00<br>JPDA PAYGW: 0.00                                                        |             |                   |             |
| JPDA Foreign Tax Paid: 0.00                                                                             |             |                   |             |
| incude in STP Event (if applicable): 💟                                                                  |             |                   |             |
| PM5 Paula Me Update Cancel                                                                              |             |                   |             |
| ○ Foreign Employment (No Record) I def   Page 1 of 1   I→ I→ 10 v                                       |             | Q, H              | - 🖩         |
| Country Gross PAYGW                                                                                     |             | Forei             | gn Tax      |

This check box can be audited to see when the STP Update Event has been triggered:

| Edit Employee                                             | Audit               |                       |                   |           |            | ×         |
|-----------------------------------------------------------|---------------------|-----------------------|-------------------|-----------|------------|-----------|
| YTD FBT Grossed Up: 0.00                                  | List of Proper      | ty Audit (38 Records) | M 44              | Page 1 of | 4 ▶ ▶ 10 ▼ | ୯ 🖩 ↔     |
| JPDA Gross Payment: 0.00                                  | When                | Who                   | Function Name     | Operation | Old Value  | New Value |
| JPDA PAYGW: 0.00                                          | 19/10/2023 13:03:47 | Chris Scott (vendor)  | FY Data           | Update    | False      | True      |
| JPDA Foreign Tax Paid: 0.00                               | 18/10/2023 16:36:57 | Chris Scott (vendor)  | FY Data           | Update    | True       | False     |
| Include in STP Event (if applicable): 🗹                   | 18/10/2023 16:01:24 | Chris Scott (vendor)  | FY Data           | Update    | False      | True      |
|                                                           | 19/02/2023 22:50:23 | System S (vendor)     | Pay Authorisation | Update    | False      | True      |
| Update Cancel                                             | 19/02/2023 22:50:23 | System S (vendor)     | Pay Authorisation | Update    | True       | False     |
|                                                           | 19/02/2023 22:40:50 | System S (vendor)     | Pay Authorisation | Update    | False      | True      |
| S Foreign Employment (No Record)                          | 19/02/2023 22:40:50 | System S (vendor)     | Pay Authorisation | Update    | True       | False     |
| Country                                                   | 19/02/2023 22:23:36 | System S (vendor)     | Pay Authorisation | Update    | False      | True      |
|                                                           | 19/02/2023 22:23:36 | System S (vendor)     | Pay Authorisation | Update    | True       | False     |
| • C1/L8/L                                                 | 08/02/2023 16:19:42 | System S (vendor)     | Pay Authorisation | Update    | False      | True      |
| ing Automatic Full Time 01/01/2020 John Doey -<br>C1/L8/E |                     |                       |                   |           |            |           |
|                                                           |                     |                       |                   |           |            | Close     |

In the screenshot above, the notation "FY Data" denotes the change within this screen, however, if this was triggered another way, the audit would show the detail. E.g. below of a Pay Element change that has triggered the Update Event:

| Edit Employee                                |                     |                      |                      |             | <b>≭</b> € |                                               | chri                                         |
|----------------------------------------------|---------------------|----------------------|----------------------|-------------|------------|-----------------------------------------------|----------------------------------------------|
| YTD FBT Grossed Up. 0.00                     | Audit               |                      |                      |             |            |                                               | ×                                            |
| JPDA Gross Payment: 0.00<br>JPDA PAYGW: 0.00 | List of Propert     | y Audit (3 Records)  | 4 ≪4                 | Page 1 of 1 | ▶ ► ► 10 ¥ | ۹. 🖩                                          | ⇔                                            |
| JPDA Foreign Tax Paid: 0.00                  | When                | Who                  | Function Name        | Operation   | Old Value  | New Value                                     |                                              |
| Include in STP Event (if applicable): 🗹      | 18/10/2023 14:58:30 | Chris Scott (vendor) | Customer Pay Element | Update      | False      | True                                          | _                                            |
|                                              | 07/03/2023 10:00:26 | System S (vendor)    | Pay Authorisation    | Update      | True       | False                                         |                                              |
| Update Cancel                                | 07/03/2023 10:00:26 | System S (vendor)    | Pay Authorisation    | Create      |            | True                                          |                                              |
|                                              |                     |                      |                      |             |            |                                               | _                                            |
| Foreign Employment (No Record)               |                     |                      |                      |             |            | Close                                         |                                              |
| Country                                      | Gross               |                      | PAYGW                | FC          | oreign iax | Test, VIC 3166 • houny<br>• Liab R<br>• newRa | rate 2 - 54<br>late - \$91.2<br>ate - \$45.2 |

When an Update Event has been triggered for a previous FY, please navigate to the STP Update menu item and send this. If it is for the current FY, this will update in the next authorised pay run.

# 1.8 - Update Event

An Update Event replaces the old Amended Payment Summary. This step sends updated information to the ATO for an employee for the previous financial year where STP was sent (2019 onwards). The type of updates that would be done would be via a YTD Upload, FBT Upload or entering the FBT figure on the Employee Masterfile, Linking Employee Numbers (topic 1.12), changing a Pay Element STP type.

Once the update has been done in the software you then need to go to the menu item 'STP Update Event'. If you cannot see this menu item, you may need to add it via 'Menu Construction' and assign to relevant 'Role Definition'.

Select the appropriate Event Action from the drop list.

| STP Update Event         |                                                           |    |
|--------------------------|-----------------------------------------------------------|----|
| STP Update Event Action: | ~                                                         | J  |
|                          | Send Update Event                                         |    |
|                          |                                                           |    |
| STP Update Event         |                                                           |    |
| STP Update Event Action: |                                                           | ~  |
|                          | Reporting Employee YTD changes or Employee Number changes | 13 |

Select the Payroll and enter the Financial Year that the Update Event relates to.

Reporting A Ceased Payroll Reporting A Terminated Employee

| STP Update Event         |                                                             |
|--------------------------|-------------------------------------------------------------|
| STP Update Event Action: | Reporting Employee YTD changes or Employee Number changes 🗸 |
| Payroll:                 | Monthly Payroll - Authorised, Current FY: 2022 🗸            |
| Financial Year:          | 0                                                           |
|                          |                                                             |
|                          | Send Update Event                                           |
|                          |                                                             |

Enter the Financial Year, it will only show the Financial Years where STP has been sent. This will then give you a list of only those employees who you have updated the 2023 Financial Year data.

Simply click 'Send Update Event'.

| STP Update Event                                        |                                                                                                |                               |                          |   |     |  |
|---------------------------------------------------------|------------------------------------------------------------------------------------------------|-------------------------------|--------------------------|---|-----|--|
| STP Update Event Action:<br>Payroll:<br>Financial Year: | Reporting Employee YTD changes or Employee N<br>ECT Test 03 - Active, Current FY: 2022<br>2022 | umber changes 🗸               |                          |   |     |  |
| List of STP Upo                                         | date Events (1 Records)                                                                        | 4 • ∢   Page 1 of 1   ▶ ▶   [ | 10 🗸                     | ् | € ↔ |  |
| Employee Number                                         | First Name                                                                                     | Last Name                     | Previous Employee Number |   |     |  |
| ECT301B                                                 | Chris                                                                                          | Chen                          |                          |   |     |  |
| Send Update Event                                       |                                                                                                |                               |                          |   |     |  |

#### You will then get the below message advising you to monitor the Event.

| STP Update Event         |                                                             |   |
|--------------------------|-------------------------------------------------------------|---|
| STP Update Event Action: | Reporting Employee YTD changes or Employee Number changes 🛩 |   |
| Payroll:                 | ECT Test 03 - Active, Current FY: 2022                      |   |
| Financial Year:          | 2022                                                        |   |
| C List of STP Upd        | d All area whather there is any follow up action required   | ↔ |
| Employee Number          | Previous Employee Number                                    |   |
| ECT301B                  | Close                                                       |   |
|                          |                                                             |   |

To monitor the Event, you go to the menu item 'STP Management', if you cannot see this menu item you will need to add via Menu Construction and assign to appropriate Role Definition. This will show that the Event has been sent to the Gateway.

| STP N   | lanagement                                                                      |          |                 |                     |                                                    |                 |                 |                    |      |
|---------|---------------------------------------------------------------------------------|----------|-----------------|---------------------|----------------------------------------------------|-----------------|-----------------|--------------------|------|
| Show Al | I: 🗆                                                                            |          |                 |                     |                                                    |                 |                 |                    |      |
| O Lis   | ▲ List of STP Events (14 Records)       ► ● ■ ■ ■ ■ ■ ■ ■ ■ ■ ■ ■ ■ ■ ■ ■ ■ ■ ■ |          |                 |                     |                                                    | ् 🖩             | <b>,</b> ↔      |                    |      |
| •       | Payroll Name                                                                    | PPN      | Event           | Timestamp           | Follow Up Action                                   | Retur<br>Status | Retu<br>Details | Gate               | Runs |
|         | ECT Test 03                                                                     | 202207.0 | Update<br>Event | 05/04/2023 08:07:59 | Send to Gateway successful - Check status required |                 | æ               | Message<br>Xchange | 1    |

Once it has been successfully received by the ATO then the status will be changed to Completed.

| STP M   | lanagement      |            |                 |                     |                        |                 |                 |                    |            |
|---------|-----------------|------------|-----------------|---------------------|------------------------|-----------------|-----------------|--------------------|------------|
| Show Al | :               |            |                 |                     |                        |                 |                 |                    |            |
| O Lis   | t of STP Events | (14 Record | is)             | И                   | ← Page 1 of 2 → ↓ 10 ✓ |                 |                 | ९ 🖩                | <b>3</b> ↔ |
|         | Payroll Name    | PPN        | Event           | Timestamp           | Follow Up Action       | Retur<br>Status | Retu<br>Details | Gate               | Runs       |
|         | ECT Test 03     | 202207.0   | Update<br>Event | 05/04/2023 08:07:59 | Completed              | Success         | ø               | Message<br>Xchange | 1          |

The Update Event menu will now show no data.

| STP Update Event                                                                                                    |                                                                  |           |                          |  |  |  |  |
|----------------------------------------------------------------------------------------------------|------------------------------------------------------------------|-----------|--------------------------|--|--|--|--|
| STP Update Event Action:       Reporting Employee YTD changes or Employee Number changes          Payroll:       ECT Test 03 - Active, Current FY: 2022 |                                                                  |           |                          |  |  |  |  |
| Financial Year:                                                                                                    | 2022                                                             |           |                          |  |  |  |  |
| List of STP Upo                                                                                                    | S List of STP Update Events (No Record) I ≪ Page 1 of 1 → I 10 ✓ |           |                          |  |  |  |  |
| Employee Number                                                                                                    | First Name                                                       | Last Name | Previous Employee Number |  |  |  |  |
| Send Update Event                                                                                                    |                                                                  |           |                          |  |  |  |  |

'Reporting A Terminated Employee' is for those employees who may have left the country and you need to do is send a Final Event for that employee only. Select the employee and click 'Send Update Event'.

| STP Update Event                      |                                                                                                    |
|---------------------------------------|----------------------------------------------------------------------------------------------------|
| STP Update Event Action:<br>Employee: | Reporting A Terminated Employee                                                                                                    |
| STP Update Event                      |                                                                                                    |
| STP Update Event Action:<br>Employee: | Reporting A Terminated Employee       Image: Comparison of the second second seco |
| STP Update Event                      |                                                                                                    |
| STP Update Event Action:<br>Employee: | Reporting A Terminated Employee                                                                                                    |

| STP Update Event         |                                                            |                  |
|--------------------------|------------------------------------------------------------|------------------|
| STP Update Event Action: | Reporting A Terminated Employee                            | ~                |
| Employee:                | ECT306 - Kyrie Jabbar, Terminated: 20/02/2022              | <b>P</b>         |
|                          |                                                            |                  |
|                          | Message                                                    | ×                |
|                          | Please monitor event to see whether there is any follow up | action required. |
|                          |                                                            | Close            |

# 1.9 - Employee Share Scheme Statement (if applicable to your organisation)

The ATO has not yet configured for Employee Share Scheme Statement data to be sent via STP. This still requires an ESS Payment Summary to be produced. There are three menu items that relate to the Employee Share Statement Reporting that will need to be added via 'Menu Construction' and assigned to 'Role Definition' if it is to be utilised by your organisation:

- Employee Share Scheme
- Employee Share Scheme Upload
- Employee Share Scheme Generation

The first step that will need to be done if Employee Share Scheme is being used by your organisation is to assign a user to the 'Share Scheme Signatory' Customer Stakeholder. This will be the person whose information needs to be appear on the Employee Share Scheme Statement and the file that goes to the ATO. This may need to be set up as a Contact if the Signatory is not an employee.

Work Email and Work Phone Number are mandatory for the Employee Share Scheme Reporting, ensure this is completed either in Employee Maintenance (if the Stakeholder is an employee) or in the Contact setup.

Note: No actual Workflows are sent to the Stakeholder, it is purely for generating on the Statement.

| List of Customer Stakeholder (16 Records) |  | H Page 2 of 2 → → 10      10      1 | ९ + 🖩 |
|-------------------------------------------|--|-------------------------------------|-------|
| Stakeholder                               |  |                                     |       |
| Payment Summary Approver                  |  |                                     |       |
| Payroll Manager                           |  |                                     |       |
| Service Desk (Supplier)                   |  |                                     |       |
| Share Scheme Signatory                    |  |                                     |       |
| STP Declarer                              |  |                                     |       |
| Timesheet Authoriser                      |  |                                     |       |

The next step is to go to menu item 'Payroll Maintenance' and the Payroll Settings tab. If your organisation is a 'start-up business' AND you are using Employee Share Scheme Reporting, then you will need to tick this box and click UPDATE. If you are using the Employee Share Scheme Reporting however are NOT a start-up business, then leave unticked.

| Turn off auto creation of ESS user on activation ?:                  |                   |
|----------------------------------------------------------------------|-------------------|
| ESS Menu Style:                                                      | Tiled Menu 🗸      |
| Send Payment Summaries via Email:                                    | <br>]             |
| s employer exempt from FBT under section 57A of FBTAA<br>19862       |                   |
| For Employee Share Scheme reporting, is this a start-up business?:   |                   |
| Use Preferred Name in place of First Name in Payroll<br>Reports:     | ]                 |
| Use Clocking Devices?:                                               | 2                 |
| Time interval for receiving 'Clock Connection Failure' notification: | Every 3 Hours 🗸   |
| Allow mid period rate change for auto employee:                      |                   |
| Use SFTP:                                                            | Do not use SFTP V |
| Update Audit                                                         |                   |

Generally, an Accountant or Tax Agent would be providing the information to you on what would need to be produced on the Employee Share Scheme Statement. This information will be able to be manually entered or uploaded.

To manually enter in you need to use the menu item 'Employee Share Scheme'. Select the Payroll and the Financial Year.

| Payroli:        | Employee Share Scheme    |  |
|-----------------|--------------------------|--|
| Financial Year. | Payrol<br>Financial Year |  |

Then click on the + icon to add a new record.

| Employee Share Scheme |                   |                                                |             |                     |                        |                |
|-----------------------|-------------------|------------------------------------------------|-------------|---------------------|------------------------|----------------|
|                       | Finan             | Payroll: Weekly Payroll -<br>cial Year: 2017 v | Active v    |                     |                        |                |
| List of Emp           | loyee Share Schem | es (No Record)                                 | 14 44   Pa  | age 1 of 1 🕨 🕨 10 🗸 | c                      | २ + 🖃          |
| Employee<br>Number    | First Name        | Last Name                                      | Scheme Type | Plan Identifier     | Amendment<br>Indicator | Sent To<br>ATO |

You would then complete the relevant data as provided by your Accountant/Tax Agent. There is certain validation in place depending on the Scheme Type that has been selected.

| Create                                                            | ×                                 |
|-------------------------------------------------------------------|-----------------------------------|
|                                                                   |                                   |
| Employee:                                                         | <b>—</b>                          |
| Scheme Type:                                                      | ✓ This field is required          |
| Plan Identifier:                                                  | This field is required            |
| Plan Date:                                                        | dd/mm/yyyy                        |
| Acquisition Date:                                                 | dd/mm/yyyy This field is required |
| Number Of Taxed Upfront Scheme Eligible For Reduction:            |                                   |
| Discount From Taxed Upfront Scheme Eligible For                   |                                   |
| Acquisition Price of Taxed Upfront Scheme Eligible For            |                                   |
| Reduction:                                                        |                                   |
| Number Of Taxed Upfront Scheme Not Eligible For<br>Reduction:     |                                   |
| Discount From Taxed Upfront Scheme Not Eligible For<br>Reduction: |                                   |
| Acquisition Price Of Taxed Upfront Scheme Not Eligible            |                                   |
| For Reduction:                                                    |                                   |
| Number Of ESS Acquired Under Deterral Scheme:                     |                                   |
| The Year:                                                         |                                   |
| Discount From Deferral Scheme:                                    |                                   |
| Acquisition Price Of Deferral Scheme:                             |                                   |
| Discount On ESS Acquired Pre 1 Jul 2009:                          |                                   |
| TFN Amounts Withheld From Discounts:                              |                                   |
| Discount Amounts Are Assessable Or Gross:                         | v                                 |
| Number Of Shares Acquired Under Start Up Concession:              |                                   |
| Market Value Of Share Acquired Under Start Up                     |                                   |
| Acquisition Price Of Shares Under Start Up Concession:            |                                   |
| Number Of Ontions Acquired Under Start Up Concession:             |                                   |
| Market Value Of Ordinary Shares On Date Options                   |                                   |
| Acquired Under Start Up Concession:                               |                                   |
| Exercise Price of Options Acquired Under Start Op<br>Concession:  |                                   |
| Number Of Days Of Overseas Employment:                            |                                   |

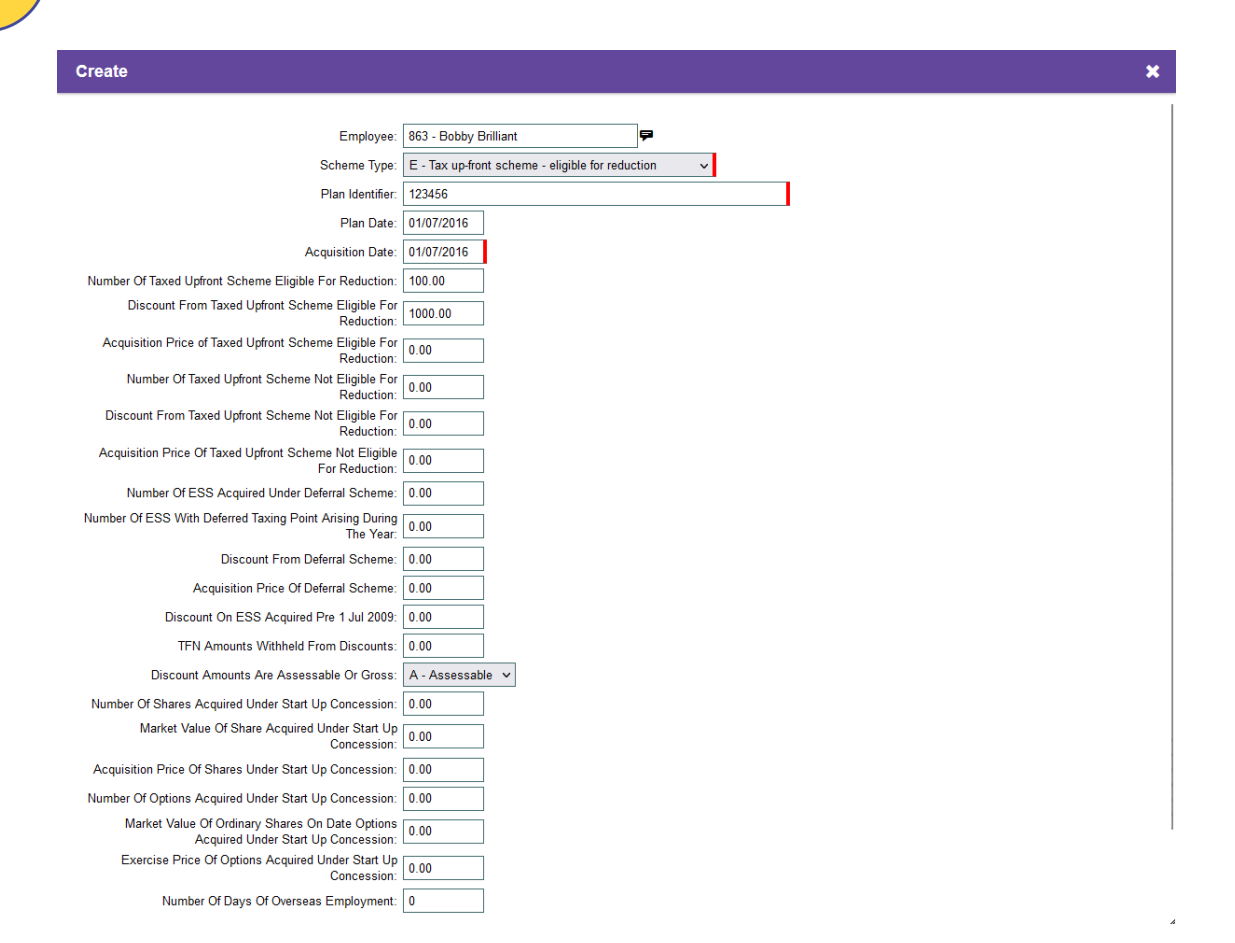

#### Once the required data is completed, click SAVE.

| Employee Share Scheme                                        |                   |                |                                                     |                     |                        |                |
|--------------------------------------------------------------|-------------------|----------------|-----------------------------------------------------|---------------------|------------------------|----------------|
| Payroll: Weekly Payroll - Active v<br>Financial Year: 2017 v |                   |                |                                                     |                     |                        |                |
| List of Emp                                                  | loyee Share Schem | es (1 Records) | M 📢 Pa                                              | age 1 of 1 🕨 🕨 10 🗸 |                        | ९ + 🖩          |
| Employee<br>Number                                           | First Name        | Last Name      | Scheme Type                                         | Plan Identifier     | Amendment<br>Indicator | Sent To<br>ATO |
| 863                                                          | Bobby             | Brilliant      | E - Tax up-front scheme -<br>eligible for reduction | 123456              | Original               | ×              |

If you are wanting to upload the data, please contact Service Desk for the file.

When the file is completed, you will be able to upload via the 'Employee Share Scheme Upload' menu item. Select the Payroll, Choose the File and select the relevant Financial Year. There is then a tick box, which will need to be flagged IF the upload is for 'Amended' Share Scheme records.

#### humanforce

#### Click Validate. And then Load.

| Employee Share Scheme Upload                                                                                                    |                                                   |
|----------------------------------------------------------------------------------------------------|---------------------------------------------------|
| Payroll:<br>Filename:<br>What <u>financial year will Share Scheme data be loaded to?</u><br>Is this upload for creating 'Amended' Share Scheme<br>records?: | Weekly Payroll - Active  Browse No file selected. |
|                                                                                                    | Validate Reset                                    |

Once you have uploaded/created all the required Share Scheme Reports you will then need to go to the menu item 'Employee Share Scheme Generation'. This menu will generate a PDF file that you will be able to view before submission to the ATO.

Select the Payroll, Financial Year, and the Run Option as 'Normal'. Amended would be selected if you have previously submitted Employee Share Scheme Statements to the ATO via our software.

Then click GENERATE.

| Generation Employee Share Scheme Stat | tement                  |
|---------------------------------------|-------------------------|
|                                       |                         |
| Payroll:                              | Weekiy Payroll - Active |
| Financial Year:                       | 2017 🗸                  |
| Run Option:                           | Normal V                |
| Generate                              |                         |

You can then open the PDF file to review all Statements.

Billy Burrito 2 Smith Street Oakleigh South VIC 3166 Australia

#### Employee share scheme statement

#### Employee summary for year ending 30 June 2017

#### NOTICE TO EMPLOYEE

| Non-Start-up schemes:<br>Use the information in this statement to complete your tax return.<br>For more information, you can:<br>- visit www.ato.gov.au<br>- phone 13 28 61 between 8.00am and 6.00pm, Monday to<br>Friday.                                                                                                    | Start-up schemes:<br>You should only use the information in this statement to<br>complete your tax return for the year in which you<br><u>dispose</u> of these shares. You do not need to include the<br>information about the <u>acquisition</u> of shares or options in<br>the year in which you acquire them. |
|----------------------------------------------------------------------------------------------------|----------------------------------------------------------------------------------------------------|
| Employee tax file number/ABN 987654321                                                                                                    | Acquistion of shares under start<br>up concession (2016 onwards)                                                                                                    |
| Taxed upfront scheme - eligible for reduction Discount from taxed up front schemes - eligible for reduction D \$ 1,000                                                                                                    | Number of shares acquired Market value of shares                                                                                                    |
| Taxed up front scheme - not eligible for reduction Discount from taxed up front schemes - not eligible for reduction E                                                                                                    | Acquisition price of shares<br>acquired<br>Acquisition date                                                                                                    |
| Deferral schemes       F         Discount from deferral schemes       F         ESS interests acquired pre 1July 2009         Discount on ESS interests acquired pre 1 July 2009         Discount on ESS interests acquired pre 1 July 2009         Discount on ESS interests acquired pre 1 July 2009         Discount on ESS interests acquired pre 1 July 2009         TFN amounts withheld from discounts       C | Acquistion of options under start up<br>concession (2016 onwards)<br>Number of options acquired<br>Market value of ordinary shares<br>on the date options acquired<br>Exercise price per option<br>acquired<br>Acquisition date                                                                                  |
| Employer details<br>Employer ABN 1000000000 Employer Name Chr                                                                                                    | istine's Cup Cakes                                                                                                    |
| Signature of authorised person Gary Greyboat                                                                                                    | Date 15/05/2017                                                                                                    |

If any changes are required to be made you can simply go back to the 'Employee Share Scheme' menu item, select the employee and make changes. Changes can continue to be made while the 'Sent To ATO' box is marked with as 'x'.

| Employee Sha                                                 | re Scheme         |                 |                                                     |                     |                        |                |
|--------------------------------------------------------------|-------------------|-----------------|-----------------------------------------------------|---------------------|------------------------|----------------|
| Payroll: Weekly Payroll - Active V<br>Financial Year: 2017 V |                   |                 |                                                     |                     |                        |                |
| List of Emp                                                  | loyee Share Schem | IES (1 Records) | K 🕷   P                                             | age 1 of 1 🕨 🕅 10 🗸 | c                      | २ + 🖩          |
| Employee<br>Number                                           | First Name        | Last Name       | Scheme Type                                         | Plan Identifier     | Amendment<br>Indicator | Sent To<br>ATO |
| 863                                                          | Bobby             | Brilliant       | E - Tax up-front scheme -<br>eligible for reduction | 123456              | Original               | ×              |

If the 'Sent To ATO' column is marked with a tick, then you will need to create/upload a new Statement for the employee that is an 'Amended' Statement.

Once the Statements have been reviewed and ready to be loaded to the ATO via your Business Portal, you need to go to the 'PS Generate Files to ATO' menu item (this is the menu item you would previously have gone to generate the EMPDUPE file as part of End of Year Processing).

| Generate Files For ATO                                                                                                    |                                                                                                    |                                                          |                   |
|----------------------------------------------------------------------------------------------------|----------------------------------------------------------------------------------------------------|----------------------------------------------------------|-------------------|
| AT<br>Financ<br>Note:<br>Step 1: Please run in Test Mode.<br>Step 2: Validate the output on the ATO Portal i<br>Step 3: Run in Production mode to submit fina | TO File Type: EMPDUPE  Run Mode:  Sial Year End: 2017 Payroll: Weekly Payroll  Veekly Payroll  I file to ATO. | f if test file is validated correctly on the ATO Portal. |                   |
| Show All                                                                                                    |                                                                                                    |                                                          |                   |
| List of ATO Files (No Record)                                                                                                    |                                                                                                    | ₩                                                        | Q                 |
| Financial Year End                                                                                                    | Run Mode                                                                                                    | Filename                                                 | View Payroll List |

From the 'ATO File Type' select 'ESSARPT'. The Run Mode will be 'Test'. Same as the EMPDUPE file you should **<u>ALWAYS</u>** lodge a test file first in your Business Portal to ensure that there are no issues.

| Generate Files For ATO                                                                                                    |  |
|----------------------------------------------------------------------------------------------------|--|
| ATO File Type:       ESSARPT         Run Mode:       Test         Financial Year End:       2017         Payroll:       Weekly Payroll         Note:       Step 1: Please run in Test Mode.         Step 2: Validate the output on the ATO Portal in test mode. Proceed to Step 3 ONLY if test file is validated correctly on the ATO Portal.         Step 3: Run in Production mode to submit final file to ATO. |  |

Then select 'Generate'. The file will then be displayed in the 'List of ATO Files'. Click on the

#### file to SAVE.

| Generate Files For ATO                                                                                                    |                                                                                                    |                                                        |                   |
|----------------------------------------------------------------------------------------------------|----------------------------------------------------------------------------------------------------|--------------------------------------------------------|-------------------|
| 2:01 PM - Successfully completed                                                                                                    |                                                                                                    |                                                        |                   |
| AT<br>Financ<br>Note:<br>Step 1: Please run in Test Mode.<br>Step 2: Validate the output on the ATO Portal i<br>Step 3: Run in Production mode to submit fina | TO File Type: ESSARPT  Run Mode: Test ial Year End: 2017 Payroll: Weekly Payroll  in test mode. Proceed to Step 3 ONLY l file to ATO. | if test file is validated correctly on the ATO Portal. |                   |
| Show All                                                                                                    |                                                                                                    |                                                        |                   |
| List of ATO Files (1 Records)                                                                                                    |                                                                                                    | ← ←   Page 1 of 1   → → 10 ~                           | ৫                 |
| Financial Year End                                                                                                    | Run Mode                                                                                                    | Filename                                               | View Payroll List |
| 2017                                                                                                    | Test                                                                                                    | Essarpt.20220928_140108684                             | ₽                 |

**DO NOT OPEN** the file. Simply SAVE to your computer and then upload via the ATO Business Portal. If there are no file issues, come back to the same screen and use the Run Mode 'Production'. This will then lodge the file to the ATO via the Business Portal for processing.

| Generate Files For ATO                                                                                                    |                                                          |                                              |                   |
|----------------------------------------------------------------------------------------------------|----------------------------------------------------------|----------------------------------------------|-------------------|
| 2:01 PM - Successfully completed                                                                                                    |                                                          |                                              |                   |
| ATO F                                                                                                    | File Type: ESSARPT 🗸                                     |                                              |                   |
| R                                                                                                    | Run Mode: Production 🗸                                   |                                              |                   |
| Financial                                                                                                    | Year End: 2017                                           |                                              |                   |
|                                                                                                    | Payroll: Weekly Payroll 🗸 🗸                              |                                              |                   |
| Note:<br>Step 1: Please run in Test Mode.<br>Step 2: Validate the output on the ATO Portal in te<br>Step 3: Run in Production mode to submit final file<br>Generate | est mode. Proceed to Step 3 ONLY if test fi<br>e to ATO. | le is validated correctly on the ATO Portal. |                   |
| Show All                                                                                                    |                                                          |                                              |                   |
| List of ATO Files (1 Records)                                                                                                    | ₩ 4                                                      | Page 1 of 1 >>> > 10 -                       | Q                 |
| Financial Year End                                                                                                    | un Mode                                                  | Filename                                     | View Payroll List |
| 2017 Pro                                                                                                    | oduction                                                 | Essarpt.20220928_140143686                   | ¢                 |

Once the 'Production' File has been generated you will NOT be able to make any changes to the Statement via the 'Employee Share Scheme' Menu, as you will see it is now flagged as 'Sent To ATO'.

| Employee Sha       | re Scheme                                                                                                    |           |                                                     |                 |                        |                |  |
|--------------------|----------------------------------------------------------------------------------------------------|-----------|-----------------------------------------------------|-----------------|------------------------|----------------|--|
|                    | Payroll: Weekly Payroll - Active V<br>Financial Year: 2017 V                                                                                                    |           |                                                     |                 |                        |                |  |
| List of Emp        | C List of Employee Share Schemes (1 Records)         I         I </td |           |                                                     |                 |                        |                |  |
| Employee<br>Number | First Name                                                                                                    | Last Name | Scheme Type                                         | Plan Identifier | Amendment<br>Indicator | Sent To<br>ATO |  |
| 863                | Bobby                                                                                                    | Brilliant | E - Tax up-front scheme -<br>eligible for reduction | 123456          | Original               | ~              |  |

If a change is required OR the Statement was created incorrectly simply click on the Employee and at the bottom you will either select 'Create Amendment' or 'Cancel Share Scheme'.

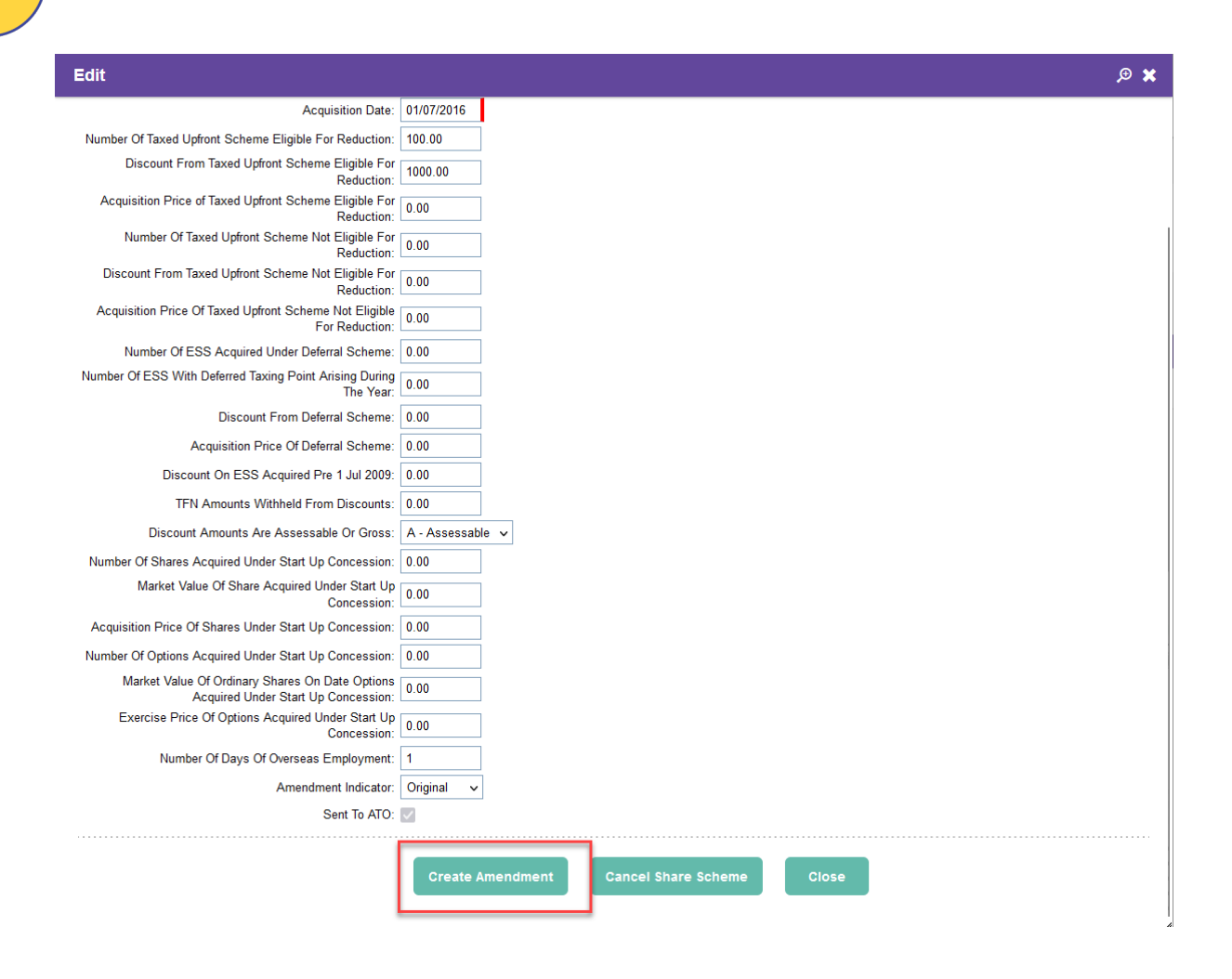

By doing either of these, you will still then need to generate your Employee Share Scheme PDF for review and then create the Amended file via the 'PS Generate Files to ATO' menu and lodge via your Business Portal.

If the File has not been sent to ATO, you can simply DELETE any unrequired Statements. Note: The use of this facility is billable and may attract charges for generating the Statement. Please contact Service Desk in regards to the cost if this is required by your organisation.

Note: When generating the ESS statements, we only create a PDF for the nominated payroll. (ie. 1 PDF containing all employee's ESS statements). It is then up to you to manage the distribution of the ESS Statement to the employees. Individual ESS statement for employees is NOT available from self-service.

#### humanforce

# 1.10 – Foreign Employment Income

The software has the functionality to report Foreign Employment Income for employees. The software will be using the 'Reconciliation' method which is where the Employer assesses the status of the employee's earnings at the end of the financial year and then reports this to the ATO.

Foreign Employment Income for an employee using the Reconciliation method is to be entered either in:

- 1. The last Special Run of the Financial Year where the Employee YTD's have been finalised or;
- 2. Update Event after the Payroll has been rolled over into the next Financial Year.

To enter in the Foreign Employment Income go to 'Employee Maintenance', select the employee and then go to the Payment Summary tab. Click on the Financial Year line in the grid.

| Edit Employee                                    |                                                                                                    |                 | ×                                       |  |  |  |
|--------------------------------------------------|----------------------------------------------------------------------------------------------------|-----------------|-----------------------------------------|--|--|--|
| Payroll: Weekly Payroll<br>Bobby Brilliant (863) | yroll: Weekly Payroll<br>obby Brilliant (863)                                                            |                 |                                         |  |  |  |
| Info Personal Employm                            | Info Personal Employment Pay Tax Org/Cost Pay Distribution Leave Emergency Payment Summary Misc/Reminder |                 |                                         |  |  |  |
| List of Financial Yea                            | C List of Financial Years (10 Records) I ≪ Page 1 of 1 → I 10 ✓                                          |                 |                                         |  |  |  |
| Financial Year End                               | YTD FBT Grossed Up Foreign Income                                                                        | Paym            | ent Summary                             |  |  |  |
| 2023                                             | 0.00                                                                                                    | • PSU<br>• ETP: | M: System Generated<br>System Generated |  |  |  |
| 2022                                             | 0.00                                                                                                    | • PSU<br>• ETP: | M: System Generated<br>System Generated |  |  |  |
| 2021                                             | 0.00                                                                                                    | • PSU<br>• ETP: | M: System Generated<br>System Generated |  |  |  |
| 2020                                             | 0.00                                                                                                    | • PSU<br>• ETP: | M: System Generated<br>System Generated |  |  |  |

In the pop-up box will be the JPDA (Joint Petroleum Development Area) fields which relate to JPDA Foreign Income.

| dit Employee                                                                                                    |                                                                  |                   | æ 🗴        |
|----------------------------------------------------------------------------------------------------|------------------------------------------------------------------|-------------------|------------|
| Payment Summary Indicator:<br>ETP Indicator:<br>YTD FBT Grossed Up:<br>JPDA Gross Payment:<br>JPDA PAYGW:<br>JPDA Foreign Tax Paid: | System Generated V<br>System Generated V<br>0.00<br>0.00<br>0.00 |                   |            |
| Update Cancel Foreign Employment (No Record)                                                                                        | 4 •4   Page                                                      | 1 of 1   🕨 🗎 10 🗸 | Q + III    |
| Country                                                                                                    | Gross                                                            | PAYGW             | Foreign Ta |

Enter in the required values and click Update.

For Foreign Income, click on the + icon under 'Foreign Income'.

| Edit Employee                                                                              |                                                  |                            | 🗙 🔍                  |
|--------------------------------------------------------------------------------------------|--------------------------------------------------|----------------------------|----------------------|
| Payment Summary Indicator:<br>ETP Indicator:<br>YTD FBT Grossed Up:<br>JPDA Gross Payment: | System Generated V<br>System Generated V<br>0.00 |                            |                      |
| JPDA PAYGW:<br>JPDA Foreign Tax Paid:<br>Update Cancel                                     | 0.00                                             |                            |                      |
| Foreign Employment (No Record) Country                                                     | i4 ≪<br>Gross                                    | Page 1 of 1 🕨 🕨 10 🗸 PAYGW | ् + 📰<br>Foreign Tax |

From the drop box select the Country, then enter the values and click CREATE.

| ~    |
|------|
| 0.00 |
| 0.00 |
| 0.00 |
|      |
|      |
|      |
|      |
|      |
|      |

| Edit Employee                                                                                                    |                                                                          |                 |          | ≰ ⊛,        |
|----------------------------------------------------------------------------------------------------|--------------------------------------------------------------------------|-----------------|----------|-------------|
| Payment Summary Indicator:<br>ETP Indicator:<br>YTD FBT Grossed Up:<br>JPDA Gross Payment:<br>JPDA PAYGW:<br>JPDA Foreign Tax Paid: | System Generated V<br>System Generated V<br>0.00<br>0.00<br>0.00<br>0.00 |                 |          |             |
| Update Cancel                                                                                                    |                                                                          |                 |          |             |
| S Foreign Employment (1 Records)                                                                                                    | M                                                                        | ✓ Page 1 of 1 → | ▶ 10 ▾   | ९ + 🖩       |
| Country                                                                                                    |                                                                          | Gross           | PAYGW    | Foreign Tax |
| Japan                                                                                                    | 1                                                                        | 5,000.00        | 2,000.00 | 2,500.0     |

Then run the STP Reconciliation to be able to review the Foreign Employment Income for STP.

| -           | -          |                       | -             |                        | -                     |                              | -                    |                                 |   |
|-------------|------------|-----------------------|---------------|------------------------|-----------------------|------------------------------|----------------------|---------------------------------|---|
| Family Name | First Name | Final Event Indicator | Gross Payment | Total INB PAYGW Amount | Exempt Foreign Income | Foreign Income Gross Payment | Foreign Income PAYGW | Foreign Income Foreign Tax Paid | C |
| Brilliant   | Bobby      | False                 | 55202.42      | 25877.00               | 0                     | 50000.00                     | 15000.00             | 5000.00                         | 1 |
|             |            | Total:                | 55202.42      | 25877.00               | 0                     | 105202.42                    | 5132.85              | 0                               |   |
|             |            |                       |               |                        |                       |                              |                      |                                 |   |

Below explains two different scenarios that would be handled in the software.

<u>Scenario 1:</u>

Employee John has been paid in Humanforce Payroll as a regular employee with INB (Individual Non Business) YTD: INB YTD Gross = 120,000 INB YTD PAYG = 36,000

At the end of the Financial Year, it has been assessed that John has some earnings that need to be reported as Foreign Income, below are the figures: (*This is what would be entered in Employee Maintenance*) FEI YTD Gross = 40,000 FEI PAYG = 10,000 FEI Foreign Tax Paid = 4,000

The data that will be sent to STP would be as follows: YTD Gross = 80,000 (INB Gross 120,000 – FEI Gross 40,000) YTD PAYG = 22,000 (INB PAYG 36,000 – FEI PAYG 10,000 – FEI Foreign Tax Paid 4,000) FEI Gross = 40,000 FEI PAYG = 10,000 FEI Foreign Tax Paid = 4,000

<u>Scenario 2:</u>

At the end of the Financial Year Employee Jane is created in the software to record the Foreign Income only and to send to STP. Her YTD Figures would be (*This is what would be entered in Employee Maintenance*): FEI YTD Gross = 60,000 FEI PAYG = 15,000 FEI Foreign Tax Paid = 4,000

The data that will be sent to STP would be as follows: YTD Gross = 0 YTD PAYG = 0 FEI YTD Gross = 60,000 FEI PAYG = 15,000 FEI Foreign Tax Paid = 4,000

# 1.11 - STP Final Event

When you have processed your final pay run for the year and rolled into the new financial year, the STP Reconciliation Report in RMS will have a column 'Final Event Indicator' marked as 'True' – this is how you will know that the Final Event has been sent to the ATO.

Go to 'RMS View By Process'. Select the last pay process of the financial year.

| View Payroll Reports By Pay Process Payroll : Weekly Payroll - Active  Financial Year End : 2023 |                                                                       |                                                                                                |                                                        |                                                 |                             |   |
|--------------------------------------------------------------------------------------------------|-----------------------------------------------------------------------|------------------------------------------------------------------------------------------------|--------------------------------------------------------|-------------------------------------------------|-----------------------------|---|
| List of Pay Processes (1                                                                         | 111 Records)                                                          | н                                                                                              | ≪ Page 1 of 3 🕨 🕨 50 🗸                                 |                                                 | Q 🖩 🗗 🗙                     | ⇔ |
|                                                                                                  |                                                                       |                                                                                                |                                                        |                                                 |                             |   |
| Financial Year End                                                                               | Process Type                                                          | Pay Process Number                                                                             | Date Period End                                        | Run Type                                        | Is Month End                |   |
| Financial Year End                                                                               | Process Type<br>Year End                                              | Pay Process Number<br>Year End                                                                 | Date Period End                                        | Run Type                                        | Is Month End                |   |
| Financial Year End                                                                               | Process Type<br>Year End<br>Pay Process                               | Pay Process Number<br>Year End<br>202354.0                                                     | Date Period End                                        | Run Type<br>Scheduled                           | Is Month End<br>×           |   |
| Financial Year End           2023         2023           2023         2023                       | Process Type<br>Year End<br>Pay Process<br>Pay Process                | Pay Process Number           Year End           202354.0           202353.0                    | Date Period End<br>25/06/2023<br>18/06/2023            | Run Type<br>Scheduled<br>Scheduled              | Is Month End<br>×<br>×<br>× |   |
| Financial Year End 2023 2023 2023 2023 2023 2023 2023 202                                        | Process Type<br>Year End<br>Pay Process<br>Pay Process<br>Pay Process | Pay Process Number           Year End           202354 0           202353 0           202352 0 | Date Period End<br>2508/2023<br>1808/2023<br>1105/2023 | Run Type<br>Scheduled<br>Scheduled<br>Scheduled | is Month End X X X X        |   |

#### Navigate to the STP Reconciliation Report.

| Detail                       |              |                              | ×    |
|------------------------------|--------------|------------------------------|------|
| 202354.0                     |              |                              |      |
| List of Reports (21 Records) |              | ₩ ₩ Page 3 of 3 >>> >> 10 -> | Q. 🖩 |
| Report Name                  | Distribution | Recipients                   |      |
| STP Reconciliation (CSV).csv | Whole Report |                              |      |

Open the Report and there will be a column on the Report 'Final Event Indicator'. When this shows TRUE that means that the Final Even has been sent to the ATO.

| Final Event Indicator |
|-----------------------|
| True                  |
| True                  |
| True                  |
| True                  |
| True                  |

Please note that employee's My Gov accounts will not be updated as soon as you finalise the last pay run. There could be between 24-48 hour delay with the ATO receiving the data and then updating employee's My Gov accounts to show as 'Tax Ready'.

# **1.12 – Generate YTD STP Reconciliation**

A utility is available to allow a user to generate a YTD STP Reconciliation Report at any point in time, not just at Year End. This utility is a separate menu item 'STP Reconciliation' and will need to be added to your Menu Construction and assigned to the relevant Roles.

This YTD STP Reconciliation Report will contain all employee payments made in the year, including Terminations. It will be useful for reconciling your STP Reports with your YTD Pay Journal.

Once added, go to the menu 'STP Reconciliation'. Select the Payroll you wish to run a YTD STP Reconciliation on and the relevant Financial Year and which STP Version you are using. Then click EXPORT.

#### humanforce

| STP Reconciliation |                                                                           |
|--------------------|---------------------------------------------------------------------------|
| Export             | Payroll: V<br>Financial Year End: V<br>STP Version: V                     |
| STP Reconciliation |                                                                           |
| Export             | Payroll: Monthly - Active  Financial Year End: 2023  STP Version: Phase 2 |

Sample below of the exported STP Reconciliation Report.

Note: Some fields have been hidden to be able to show the sample data in the Year End Release Notes.

| l | Weekly Payroll |             |            |       |              |                |                    |          |           |              |               |                |   |
|---|----------------|-------------|------------|-------|--------------|----------------|--------------------|----------|-----------|--------------|---------------|----------------|---|
|   |                |             |            |       |              |                |                    |          |           |              |               |                |   |
|   |                |             |            |       |              |                |                    |          | Total INB |              |               | Reportable     |   |
|   |                |             |            | Other | Commencement |                | <b>Final Event</b> | Gross    | PAYGW     | Ordinary     | Super         | Employer Super | L |
| l | Payroll ID     | Family Name | First Name | Name  | Date         | Cessation Date | Indicator          | Payment  | Amount    | Time Earning | Contributions | Contribution   | ŀ |
| l | 63             | Flinstone   | Fred       |       | 14/03/2008   |                | False              | 27714.89 | 2571.00   | 27896.14     | 2650.14       | 0              |   |
|   | 90             | Rubble      | Barney     | Joy   | 14/12/2009   |                | False              | 25955.07 | 2295.00   | 26116.32     | 2481.06       | 0              |   |
|   | 14             | Burrito     | Billy      |       | 23/11/2004   | 20/02/2019     | False              | 14887.10 | 356.00    | 10150.00     | 964.25        | 0              |   |
|   | -              |             |            |       |              |                |                    | -        | -         | -            | _             | -              |   |

# 1.13 - Linking Employee Numbers

Before trying to link employee numbers within the software it is best to obtain the Income Statement from the employee's My Gov account to confirm that the BMS ID matches what it shown under 'Payroll Maintenance' for the BMS ID.

The linking of employee numbers is only required when employees have been paid on one record and the number has changed on that record throughout the Financial Year. For example:

1. Employee has a current number #1

2. Later in the year in the employment tab user changes employee number to #Z1. This scenario is when a link is required as there are 2 separate records in the ATO employee 1 and Z1. Therefore, linking 1 to Z1 will clear the record for employee number 1 in the ATO.

If two separate employee records exist (two profiles in employee maintenance) then no linking is required both records will be reported separately. If only one record exists then you need to link.

#### An example on when to link:

Employee 123a is paid and terminated with earnings of \$20,000 ATO has a record of Employee ID 123A = \$20000 The employee number has changed to 123B. The ATO now also has a record of Employee ID 123B = \$20,000. Therefore, linking these employee numbers will establish there was only one record for this employee, and only \$20,000 paid to this employee. Note: if an employee has 2 records in their mygov account this is ok, if they are both tax ready they are able to be used in the employees tax return,

Once STP 2 has been turned on you will have the ability to link an employee to an old employee number so that the ATO is aware that the two employee numbers relate to the one employee and produce one Income Statement in their MyGov account. An example of this would be where you have one employee record however you have made a change to the Employee Number. Only one number will have sent Year To Date data to the ATO. This new step will also you to link the two numbers, so it shows as one record.

When you go to Employee Maintenance and the Employment tab you will notice the little clock icon next to the Employee Number

| Edit Employee                                              |                                                            | × |
|------------------------------------------------------------|------------------------------------------------------------|---|
| Payroll: ECT Test 07<br>Chris Chen (ECT701)                |                                                            | Í |
| Info Personal <b>Employment</b> Pay Tax Pa                 | Distribution Leave Emergency Payment Summary Misc/Reminder |   |
| Employee Number<br>Work Email<br>Work Phone<br>Work Mobile | ECT701 armand@payrollmetrics.com.au                        |   |

When you click on the clock icon it will pop up the employee's current processed details on their current employee number.

| Employee Number ATO Reporting |                    |                          |                        |  |  |  |  |
|-------------------------------|--------------------|--------------------------|------------------------|--|--|--|--|
| Employee Numbers Used (1      | Records) 🔰 📢       | Page 1 of 1 🕨 🕅 10 🗸     | ·                      |  |  |  |  |
| Employee Number               | Financial Year End | Is Reported By Pay Event | Employee Number in ATO |  |  |  |  |
| ECT701                        | 2022               | *                        |                        |  |  |  |  |

If this employee had a previous employee number with earnings in this current financial year, you would then need to link these. To do this click on the + icon.

| Create Employee Number History | × |
|--------------------------------|---|
|                                |   |
| Employee Number:               |   |
| Financial Year End:            | 0 |
| Employee Number in ATO:        | ~ |
|                                |   |
| Create Cancel                  |   |

You can enter in the employee's previous employee number and the financial year it relates to. Then select 'Require Reporting to ATO' and click CREATE.

| Create Employee Number History |                                             |   | <b>×</b> |
|--------------------------------|---------------------------------------------|---|----------|
|                                |                                             |   |          |
| Employee Number:               | ECT700                                      |   |          |
| Financial Year End:            | 2022                                        |   |          |
| Employee Number in ATO:        |                                             | • |          |
| Create Cancel                  | Require Reporting to ATO<br>Reported to ATO |   |          |

|   | Employee Number:        | ECI700                     |  |
|---|-------------------------|----------------------------|--|
|   | Financial Year End:     | 2022                       |  |
| I | Employee Number in ATO: | Require Reporting to ATO 🗸 |  |

This will then show in the grid that the figures relating to the old employee number need to be linked with the ATO.

|   | Employee Number ATO Repo   | rting              |                          | ×                        |  |  |
|---|----------------------------|--------------------|--------------------------|--------------------------|--|--|
|   | Employee Numbers Used (3 F | Records) 🔰 📢       | M M Page 1 of 1 M M 10 V |                          |  |  |
|   | Employee Number            | Financial Year End | Is Reported By Pay Event | Employee Number in ATO   |  |  |
|   | ECT700                     | 2022               | ×                        | Require Reporting to ATO |  |  |
| 2 | ECT701                     | 2022               | *                        |                          |  |  |

#### To do this you need to go to the 'STP Update Event' menu.

| STP Update Event Action: | STP Update Event         |                   |   |  |
|--------------------------|--------------------------|-------------------|---|--|
| Send Update Event        | STP Update Event Action: |                   | ~ |  |
|                          |                          | Send Update Event |   |  |

Select the action 'Reporting Employee YTD changes or Employee Number changes'.

| STP Update Event         |                                                                                                    |    |
|--------------------------|----------------------------------------------------------------------------------------------------|----|
| STP Update Event Action: |                                                                                                    | ~  |
| C                        | Reporting Employee YTD changes or Employee Number changes<br>Reporting A Ceased Payroli<br>Reporting A Terminated Employee | 28 |

Select the payroll and enter in the Financial Year and it will show the current employee number and the previous employee number. Simply click 'Send Update Event'.

| STP Update Event         |                                                             |
|--------------------------|-------------------------------------------------------------|
| STP Update Event Action: | Reporting Employee YTD changes or Employee Number changes 🗸 |
| Payroll:                 | ECT Test 07 - Active, Current FY: 2022                      |
| Financial Year:          | 0                                                           |
|                          | Send Update Event                                           |

| STP Update Event          |                                              |                     |                                    |       |
|---------------------------|----------------------------------------------|---------------------|------------------------------------|-------|
| STP Update Event Action:  | Reporting Employee YTD changes or Employee N | umber changes 🗸     |                                    |       |
| Payroll:                  | ECT Test 07 - Active, Current FY: 2022       | *                   |                                    |       |
| Financial Year:           | 2022                                         |                     |                                    |       |
| List of STP Up            | date Events (1 Records)                      | 🙀 📢 Page 1 of 1 🕨 🕅 | 10 🗸                               | ९ 🖩 ↔ |
|                           |                                              |                     |                                    |       |
| Employee Number           | First Name                                   | Last Name           | Previous Employee Number           |       |
| Employee Number<br>ECT701 | First Name<br>Chris                          | Last Name<br>Chen   | Previous Employee Number<br>ECT700 |       |

| STP Update Event         |                                                                             |                          |
|--------------------------|-----------------------------------------------------------------------------|--------------------------|
| STP Update Event Action: | Reporting Employee YTD changes or Employee Number changes 🗸                 |                          |
| Payroll:                 | ECT Test 07 - Active, Current FY: 2022                                      |                          |
| Financial Year:          | 2022                                                                        |                          |
| List of STP Upd          | Message X                                                                   | xf1   ≫ )                |
| Employee Number          | Please monitor event to see whether there is any follow up action required. | Previous Employee Number |
| ECT701                   |                                                                             | ECT700                   |
|                          | Close                                                                       |                          |
|                          | Send Update Event                                                           | 4                        |

Adding in the previous employee number on the employee Masterfile will only need to be done for employee numbers that changed before you switched onto STP2. After you have switched on STP2 if you notice that there are two records for the 'Employee Number Used' for this employee. The tick means that data has been reported to the ATO.

| Employee Number ATO Repo   | orting             |                          |                        | ×   |
|----------------------------|--------------------|--------------------------|------------------------|-----|
| Employee Numbers Used (3 F | Records) 😽 🕯       | Page 1 of 1 🕨 🕅          | 10 <b>v</b>            | + 🖩 |
| Employee Number            | Financial Year End | Is Reported By Pay Event | Employee Number in ATO |     |
| ECT700                     | 2022               | ~                        | Reported to ATO        |     |
| ECT701                     | 2022               | *                        | Reported to ATO        |     |

Should you wish to link the two records, you will flag the old ID as reporting to ATO and then send an Update Event. When you do this step, it will then link the two employee ID's. This is not a mandatory step. If you do not link them then the employee will get two

#### humanforce

records for the same BMS ID in their My Gov account. Click on the old employee ID that you want to link.

| Employee Number ATO Repo     | orting             |                          | ×                      |
|------------------------------|--------------------|--------------------------|------------------------|
| Employee Numbers Used (3)    | Records)           | 📢   Page 1 of 1   🍺 🔰 10 | ·                      |
| Employee Number              | Financial Year End | Is Reported By Pay Event | Employee Number in ATO |
| ECT700                       | 2022               | ×                        | Reported to ATO        |
| ECT700                       | 2022               | ×                        | Reported to ATO        |
| ECT701                       | 2022               | •                        |                        |
|                              |                    |                          | ,                      |
| Edit Employee Number History |                    |                          | 🗶 🔍                    |
|                              |                    |                          |                        |
| Employee                     | Number: ECT701     |                          |                        |
| Financial Y                  | 'ear End: 2022     |                          |                        |
| Is Reported By Pa            | ay Event: 🗸        |                          |                        |
| Employee Numbe               | r in ATO: 🗸 🗸      |                          |                        |
|                              |                    |                          |                        |
| Update Cancel                |                    |                          |                        |

From the 'Employee Number in ATO' drop box select 'Require Reporting to the ATO'.

| Edit Employee Number History | Ø 🗙                        |
|------------------------------|----------------------------|
|                              |                            |
| Employee Number:             | ECT701                     |
| Financial Year End:          | 2022                       |
| Is Reported By Pay Event:    |                            |
| Employee Number in ATO:      | ·                          |
| Update Cancel                | Require Reporting to ATO N |
|                              |                            |
| Edit Employee Number History | 🗴 هر                       |
|                              |                            |
| Employee Number:             | ECT701                     |
| Financial Year End:          | 2022                       |
| Is Reported By Pay Event:    |                            |
| Employee Number in ATO:      | Require Reporting to ATO 🗸 |
| Update Cancel                |                            |

|   | Employee Number ATO Repo   | rting              |                          | ×                        |
|---|----------------------------|--------------------|--------------------------|--------------------------|
|   | Employee Numbers Used (3 F | Records) 😽 📢       | Page 1 of 1 🕨 🔰 10 🔹     | ·                        |
|   | Employee Number            | Financial Year End | Is Reported By Pay Event | Employee Number in ATO   |
|   | ECT700                     | 2022               | ×                        | Require Reporting to ATO |
| 2 | ECT701                     | 2022               | ✓                        |                          |

Then go to the menu item 'STP Update Event', select 'Reporting Employee YTD changes or Employer Number changes' and select Send Update Event.

Note: This might not reflect immediately in their MyGov account.

# 1.14 - Ceased Payroll Final Event

When you go to the STP Update Event menu you will now see that there is the drop box for the 'STP Update Event Action'.

| STP Update Event         |                   |  |
|--------------------------|-------------------|--|
| STP Update Event Action: | ~                 |  |
|                          | Sand Hadata Event |  |
|                          | Send Opdate Event |  |

'Reporting A Ceased Payroll' select the payroll that you want to send the Final Event for. The payroll must have been updated to 'Ceased' in Payroll Maintenance. Select the Payroll and click 'Send Update Event'.

| STP Update Event         |                                                      |   |
|--------------------------|------------------------------------------------------|---|
| STP Update Event Action: | Reporting A Ceased Payroll                           | ~ |
| Payroll:                 | zzzSTP Phase 2 - Active (Ceased), Current FY: 2022 🗸 |   |
|                          | Send Update Event                                    |   |

If that Payroll has not been Ceased, you will get the below message. You will need to update in Payroll Maintenance and then try again.

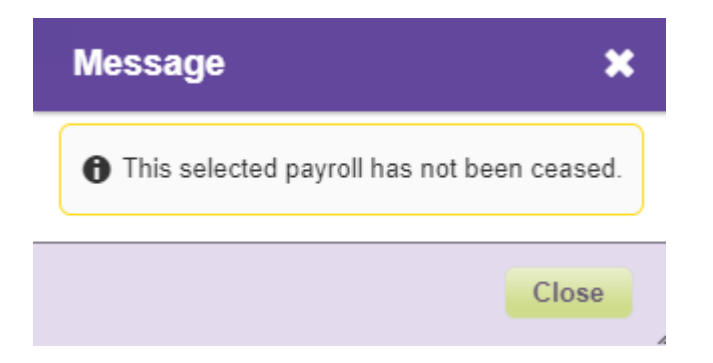